## Adding a Birthday/Anniversary

#### Step 1

Go to www.online.valorpaytech.com and enter your login credentials.

| Email       |                 |  |
|-------------|-----------------|--|
| Password    |                 |  |
| Remember Me | Forgot Password |  |
|             | Torgot Fassword |  |

#### Step 2

Select Engage My Customer in the sidebar menu.

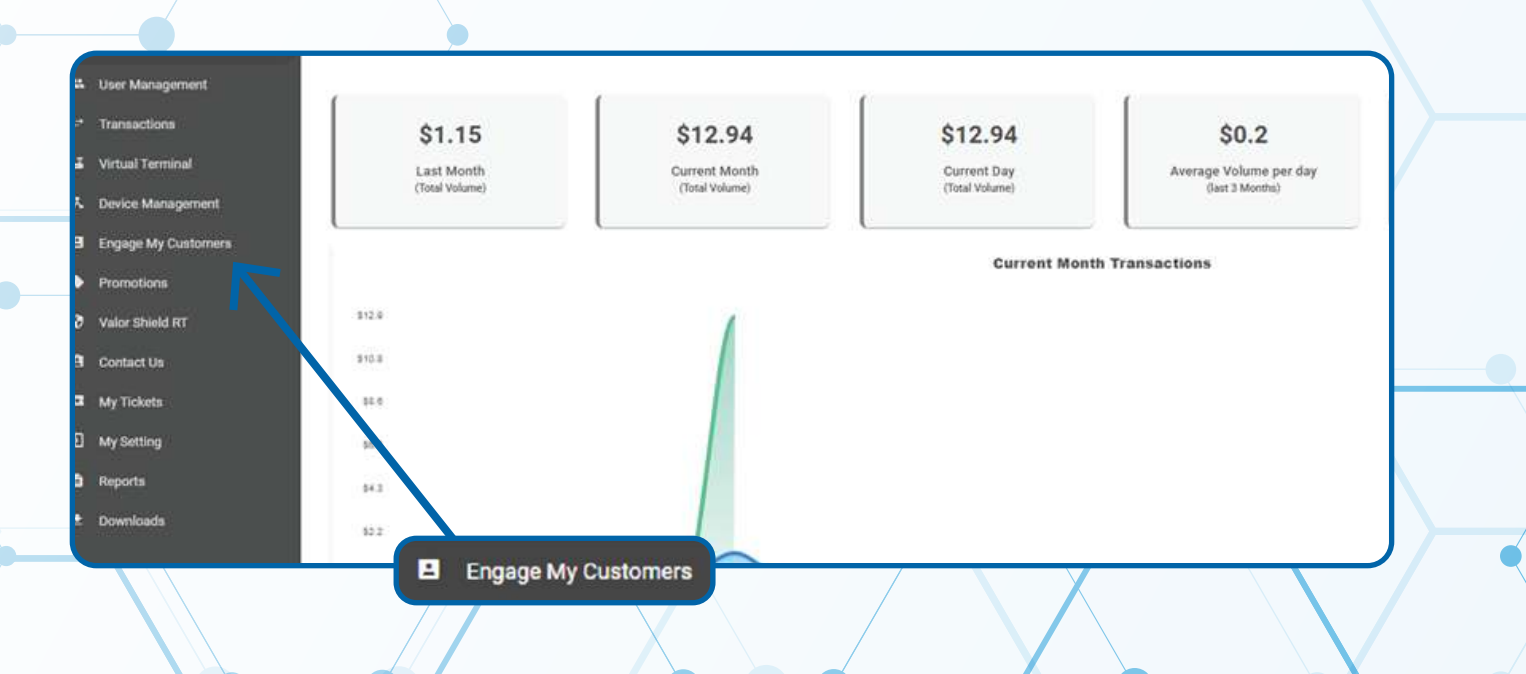

Select the **Customer** you want to add a **Wish** date by selecting the **Vertical Ellipsis** on the top right-hand corner of their profile and selecting either **Add Birthday Wish** or **Add Anniversary Wish**.

| LastVisit:09/30/2021 11:59 AM | last 6 month TX_Ve IS Send Promotion   |
|-------------------------------|----------------------------------------|
| No of Visits:27               | \$1,377.00 E Send Campaign Promoti     |
|                               | View Transactions                      |
|                               | 🗎 View Cards                           |
| LastVisit:10/20/2021 11:58 AM | last 6 month TX_Vc 💩 Add Birthday Wish |
| No of Visits:16               | \$1,887.00                             |
| 📥 Add B                       | rthday Wish                            |
|                               | i i                                    |

#### Step 4

You will then be prompted to add the date for either their **Birthday Wish or Anniversary Wish.** 

| Birthday Wish  | Anniversary Wish       |
|----------------|------------------------|
| 02/07/2022     | Select Date 02/07/2022 |
| (347) 572-3784 | (347) 572-3784         |
| CANCEL SAVE    | CANCEL SAVE            |
|                |                        |

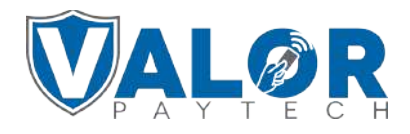

The messages sent for the **Wish** can be added through **Promotions** on the sidebar menu.

| User Management     |                |                |                |                        |
|---------------------|----------------|----------------|----------------|------------------------|
| Transactions        | \$1.15         | \$12.94        | \$12.94        | \$0.2                  |
| Virtual Terminal    | Last Month     | Current Month  | Current Day    | Average Volume per day |
| Device Management   | (Total Volume) | (Total Volume) | (Total Volume) | (Jast 3 Months)        |
| Engage My Customers |                |                | Current Nont   | Transactions           |
| Promotions          |                |                | Current Mont   | Transactions           |
| Valor Shield RT     | 812.9          | 1              |                |                        |
| Contact Us          | 310.8          |                |                |                        |
| My Tickets          | 14.0           |                |                |                        |
| My Setting          | 54.5           |                |                |                        |
| Reports             | H-3            |                |                |                        |
| Downloads           |                |                |                |                        |
|                     | Promotions     |                |                | / 1                    |
|                     |                |                |                |                        |

### Step 6

#### Selecting Action will allow you to create a New Campaign

| Name: Trivia night                          | 团 Created On: 10/08/2021 05:47 PM | Desc-UNTIL 12        |
|---------------------------------------------|-----------------------------------|----------------------|
| ប៊ី Modified Dn: 10/06 2021 05:47 PM        | Action 👻                          | Modified By John Fay |
| Méssage 1EST 123                            |                                   |                      |
|                                             | Paper Receipt                     |                      |
| SMS remplate                                | SMS Receipt                       | Desc-For Trivia      |
| 間 Modified On: 01/18/2022 07:32 PM          | E SMS Templates                   | Modified By John Fay |
| Message Trivia tonight make sure everyone g | a sino remplates                  |                      |

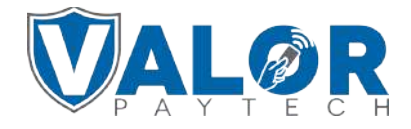

You can select Wish by checking the box, and select from Anniversary or Birthday from the drop-down menu.

| Happy Anniversary                       |                                  |
|-----------------------------------------|----------------------------------|
| Thank you for your continued patronage. | Anniversary Wish 👻               |
|                                         | Birthday Wish                    |
|                                         | _ Anniversary Wish               |
|                                         | Remaning characters 186 out of 2 |
|                                         | CANCEL                           |
| tep 8                                   |                                  |
| nce completed select <b>Save.</b>       |                                  |
|                                         |                                  |

| парру Анничетвату           |              |      |                   |                   |
|-----------------------------|--------------|------|-------------------|-------------------|
| Thank you for your continue | d patronage. |      |                   |                   |
|                             |              | <br> | Remaning characte | rs 186 out of 225 |

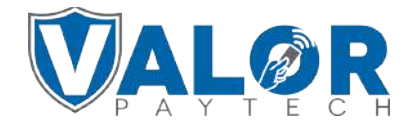

# Once saved, you may view existing **Wishes** through **Promotions.**

| Action +                                                   |                                   |                        |   |
|------------------------------------------------------------|-----------------------------------|------------------------|---|
| SMS Template                                               |                                   |                        | : |
| lame: Trivia night                                         | 2 Created On: 10/08/2021 05:47 PM | Desc/UNTIL 12          |   |
| B Modified On: 10/08/2021 05:47 PM                         | Created By :John Fay              | Modified By John Fay   |   |
| Wessage 1EST 123                                           |                                   |                        |   |
| SMS Template                                               |                                   |                        | I |
| Name: Trivia Noct                                          | 間 Created On: 01/18/2022 07:32 PM | Desc:For Trivia        |   |
| D Modified On: 01/18/2022 07:32 PM                         | Created By :John Fay              | Modified By John Fay   |   |
| Message :Trivia tonight make sure everyone gets there at 9 |                                   |                        |   |
| Campaign SMS                                               |                                   |                        | I |
| Name: Bday                                                 | 현 Created On: 02/07/2022 04:23 AM | Desc:Happy Birthday    |   |
| Status: ACTIVE                                             | Subject:Happy Birthday            | Wishes Status : ACTIVE |   |
| Wishes : Birthday Wish                                     |                                   |                        |   |

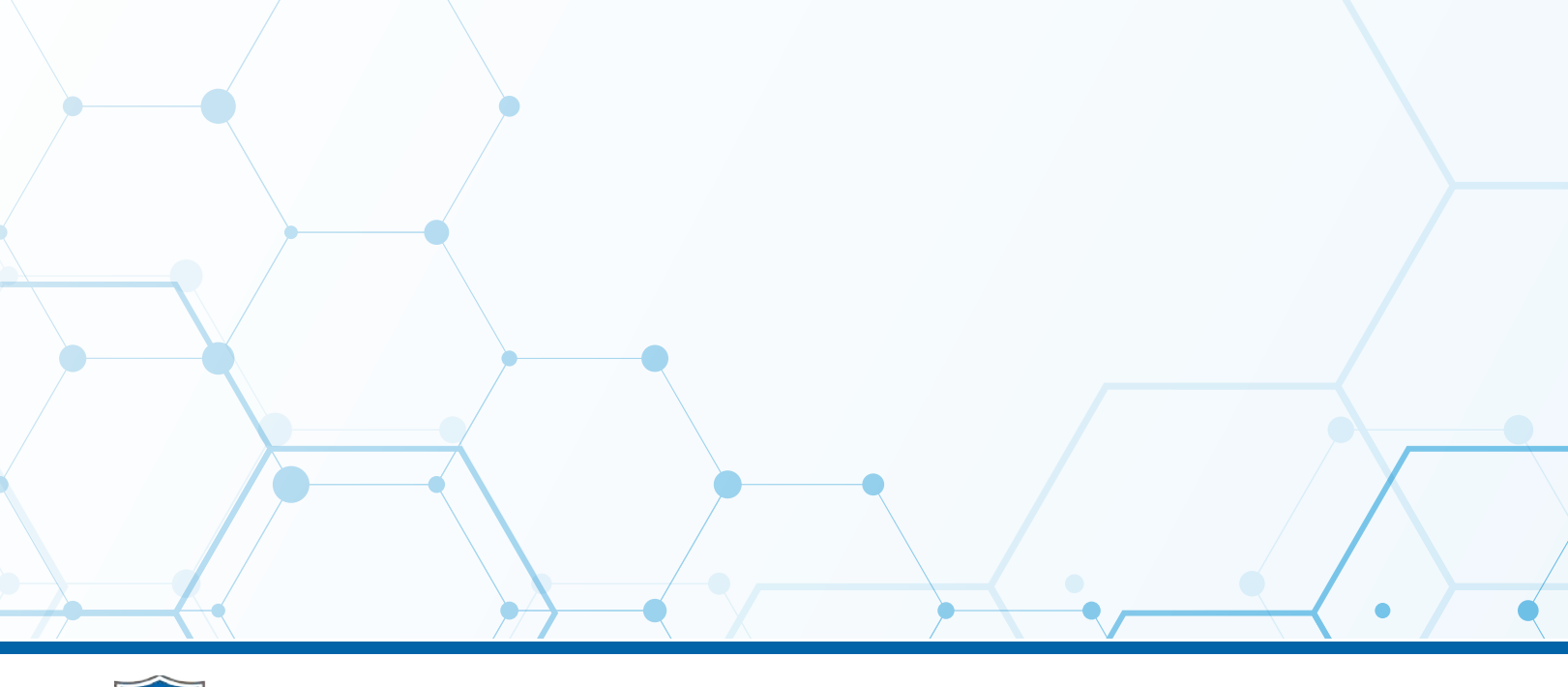

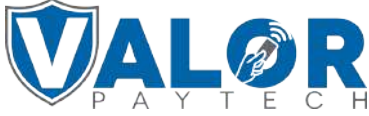